DIGITUS<sup>®</sup>

# SERWER WYDRUKU FAST ETHERNET Z PORTEM RÓWNOLEGŁYM

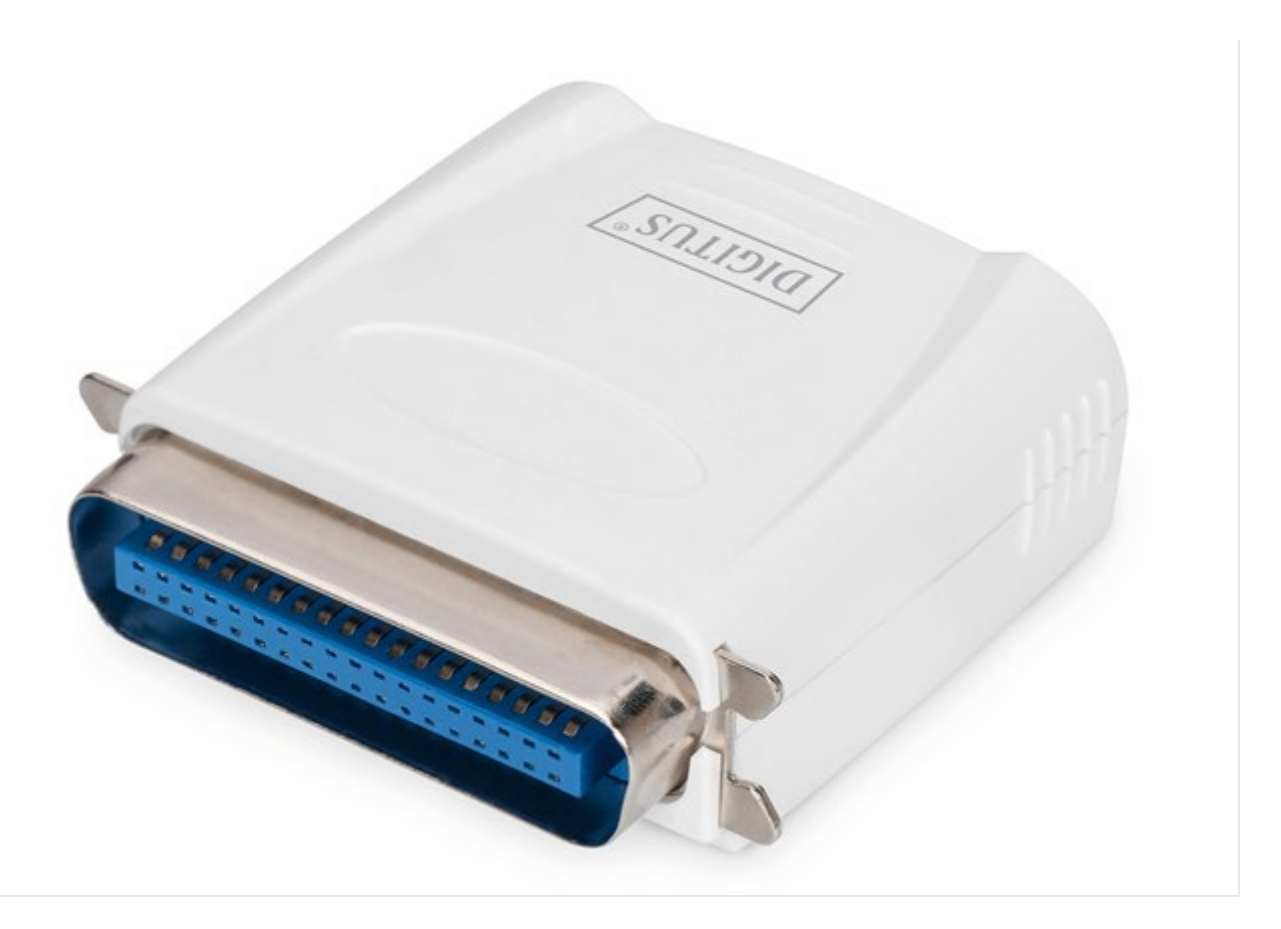

# Skrócona instrukcja instalacji

DN-13001-1 Rev. 2

## Zanim rozpoczniesz, przygotuj następujące elementy:

- Komputer z systemem Windows oraz płytę konfiguracyjną serwera wydruku.
- Drukarkę.
- Przewód drukarki.
- HUB.

#### Sieć przewodowa z serwerem wydruku:

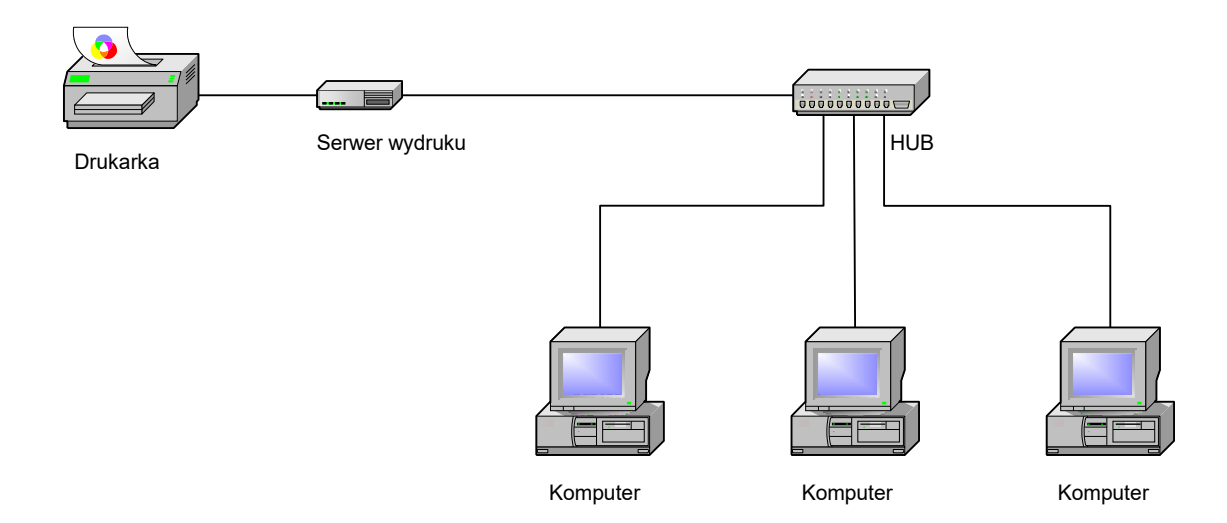

#### Instalacja urządzenia:

- 1. Wyłącz zasilanie drukarki.
- 2. Podłącz serwer wydruku do drukarki, korzystając z załączonego przewodu.
- 3. Włącz zasilanie drukarki.
- 4. Podłącz zasilacz do złącza serwera wydruku.
- 5. Odczekaj 10 sekund na zakończenie autotestu (POST) serwera wydruku.

### Instalacja oprogramowania:

- 1. Aby umożliwić komunikację sieciową z serwerem wydruku, komputer musi posiadać prawidłowy adres IP, np. 192.168.0.100
- 2. W napędzie CD komputera umieść płytę konfiguracyjną; pojawi się poniższy komunikat.

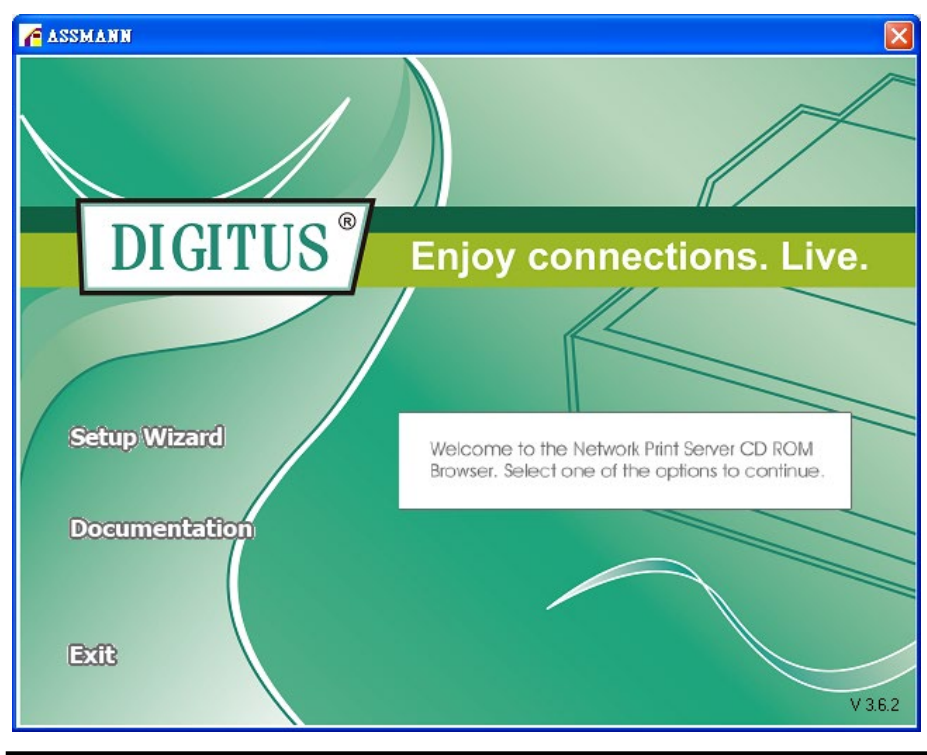

#### Uwaga:

Dla systemu Windows Vista – w kreatorze konfiguracji należy wybrać opcję **Run as administrator**, klikając prawym klawiszem w odpowiednią ikonę na pulpicie.

3. Aby zainstalować serwer wydruku i skonfigurować podłączoną drukarkę, wybierz **Setup Wizard**.

| Network Print Server Setu | ıp Wizard 🛛 🔀                                                                                                    |
|---------------------------|----------------------------------------------------------------------------------------------------|
|                           | 5                                                                                                    |
| 뮤                         | Welcome to the Network<br>Print Server Setup Wizard                                                                                       |
| Welcome                   | This Wizard guides you through the installation of the Network print server that is connected to the local area network on this computer. |
| Select A Print Server     |                                                                                                    |
| Change Settings           | Before you proceed, make sure the print server and the printer are<br>properly connected and turned on.                                   |
| Configure Wireless        |                                                                                                    |
| Configure TCP / IP        | To continue, click Next.                                                                                                    |
| Save Settings             |                                                                                                    |
| Select a Printer          | Version 0.95.01                                                                                                    |
| Summary                   |                                                                                                    |
| Complete                  |                                                                                                    |
|                           |                                                                                                    |
|                           | 5                                                                                                    |
|                           | < <u>B</u> ack <u>Next</u> > Cancel                                                                                                    |

- 4. Kliknij **Next** , kreator automatycznie wykryje serwer wydruku.
- 5. Na ekranie **Select A Print Server** wybierz serwer wydruku, który chcesz skonfigurować i kliknij **Next**.

| H I                                                                                      | Select A Print Server<br>This Wizard has found the following print servers on the network.<br>Select a print server that you want to set up from the list. |                                          |                  |         |  |
|------------------------------------------------------------------------------------------|----------------------------------------------------------------------------------------------------|------------------------------------------|------------------|---------|--|
| Welcome                                                                                  |                                                                                                    |                                          |                  |         |  |
| elect A Print Server                                                                     | Detected print servers                                                                                                    | on your local net                        | work :           |         |  |
|                                                                                          | Device Name                                                                                                    | IP Address                               | MAC Address      | Port    |  |
| Change Settings                                                                          | 1P_PrintServ525CD                                                                                                    | 1 192.168.0.10                           | 00:40:01:52:5C:E | 01 1    |  |
|                                                                                          |                                                                                                    |                                          |                  |         |  |
| Configure Wireless                                                                       |                                                                                                    |                                          |                  |         |  |
| Configure Wireless                                                                       |                                                                                                    |                                          |                  |         |  |
| Configure Wireless<br>Configure TCP / IP                                                 |                                                                                                    |                                          |                  |         |  |
| Configure Wireless<br>Configure TCP / IP<br>Save Settings                                |                                                                                                    |                                          |                  |         |  |
| Configure Wireless<br>Configure TCP / IP<br>Save Settings                                | <                                                                                                    |                                          |                  | >       |  |
| Configure Wireless<br>Configure TCP / IP<br>Save Settings<br>Select a Printer            | ✓ If the print server you                                                                                                    | want to set up is n                      | not displayed,   | Refresh |  |
| Configure Wireless<br>Configure TCP / IP<br>Save Settings<br>Select a Printer<br>Summary | ✓ If the print server you vertice the connection                                                                                                    | want to set up is n<br>and click Refresh | iot displayed,   | Refresh |  |

6. Na ekranie Change Settings wybierz No lub Yes :

| Network Print Server Setup       | Wizard 🛛 🔀                                                                                                    |
|----------------------------------|----------------------------------------------------------------------------------------------------|
| 6                                |                                                                                                    |
| H                                | Change Settings                                                                                                    |
| Welcome<br>Select A Print Server | This Wizard allows the network administrator to change some basic<br>settings of the print server. If you are not the network administrator, do<br>not change settings. Wrong settings may cause the print server not to<br>function properly. |
| Change Settings                  |                                                                                                    |
| Configure Wireless               | Yes, I want to change settings     Password :                                                                                                    |
| Configure TCP / IP               | C No, I don't want to change settings.                                                                                                    |
| Select a Printer                 |                                                                                                    |
| Summary                          | To change settings, you must enter the password. A brand-new                                                                                                    |
| Complete                         | Network print server has no default password. If you are configuring a<br>wireless print server and it's now operating in Diagnostic mode, you<br>don't need to enter the password.                                                            |
|                                  | < <u>B</u> ack <u>N</u> ext > Cancel                                                                                                    |

Kliknij **No**, jeśli chcesz aby serwer wydruku korzystał z domyślnego adresu IP i zachował ustawienia domyślne, a następnie kliknij **Next**.

- Adres IP: 192.168.0.10
- Maska podsieci: 255.255.255.0

Kliknij Yes, jeśli chcesz zmienić adres IP serwera wydruku, a następnie kliknij Next.

#### Uwaga:

- 1. Adres IP serwera wydruku musi należeć do tej samej maski podsieci co twój adapter sieciowy.
- 2. Po zapisaniu nowego adresu IP serwer wydruku automatycznie zrestartuje się, aby przełączyć się na pracę z nowym adresem IP. Może to potrwać kilka sekund.
- 7. Na ekranie Select A Printer wybierz skonfigurowaną drukarkę z listy, kliknij Next, a następnie Finish, aby zakończyć instalację. Możesz również wybrać Add New Printer, jeżeli serwer wydruku podłączono do drukarki, która nie została wcześniej zainstalowana i nie ma jej na liście.

| Network Print Server Setup | Wizard                                                                                                    |                                                                    | ×  |
|----------------------------|----------------------------------------------------------------------------------------------------|--------------------------------------------------------------------|----|
|                            | Select A Printer                                                                                                    |                                                                    |    |
| Welcome                    | The Wizard now helps you set up the prin<br>print server. You can either select a printe<br>installed on this computer or add a new p | ter that is connected to the<br>r that has already been<br>rinter. |    |
| Select A Print Server      | Select a printer from the following list                                                                                              | Add New Printer                                                    |    |
| Change Settings            | Printer Name                                                                                                    | Port                                                               |    |
| Configure Wireless         | Samsung ML-1750 Series<br>Canon S200SP                                                                                                | LPT:PS5CD1-1<br>FILE:                                              |    |
| Configure TCP / IP         | Canon MP730 Printer<br>Canon MP730 FAX                                                                                                | USB001<br>USB(Canon MP730                                          |    |
| Save Settings              |                                                                                                    |                                                                    |    |
| Select a Printer           |                                                                                                    |                                                                    |    |
| Summary                    |                                                                                                    |                                                                    |    |
| Complete                   | To add a new printer, you need a printer the driver file that you've downloaded fro                                                   | installation CD/diskette or<br>m the Internet.                     |    |
|                            |                                                                                                    |                                                                    |    |
|                            |                                                                                                    |                                                                    |    |
|                            | <u> </u>                                                                                                    | ck <u>N</u> ext> Cance                                             | :I |

8. Kliknij Add New Printer, aby uruchomić Windows Add Printer Wizard.

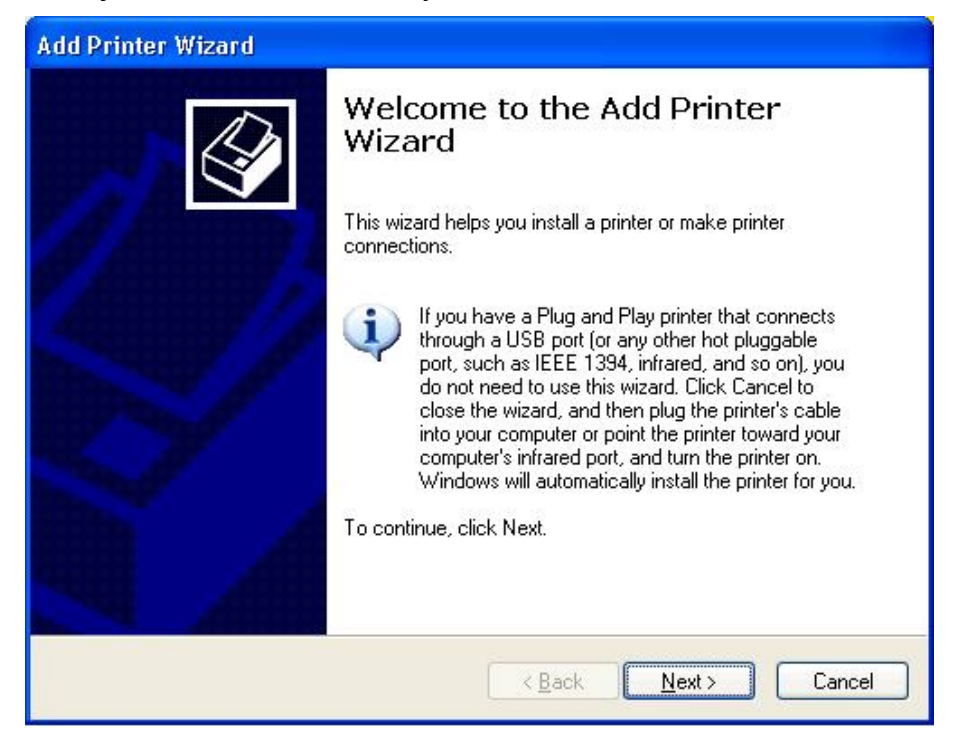

9. Kliknij Next i wybierz Local Printer, upewnij się, że pole Automatically detect and install my Plug and Play printer NIE jest zaznaczone. Następnie kliknij Next.

| Add Printer Wizard                                                                                  |
|----------------------------------------------------------------------------------------------------|
| Local or Network Printer<br>The wizard needs to know which type of printer to set up.               |
| Select the option that describes the printer you want to use:                                       |
| Local printer attached to this computer                                                             |
| Automatically detect and install my Plug and Play printer                                           |
| A network printer, or a printer attached to another computer                                        |
| To set up a network printer that is not attached to a print server, use the "Local printer" option. |
| < <u>Back</u> <u>Next</u> Cancel                                                                    |

10. Pamiętaj aby kliknąć listę obok przycisku **Use the following port** i wybrać **LPT1: (Recommended Printer Port)**. Następnie kliknij **Next**.

| Add Printer Wizard                                                                                                    |
|----------------------------------------------------------------------------------------------------|
| Select a Printer Port<br>Computers communicate with printers through ports.                                                                  |
| Select the port you want your printer to use. If the port is not listed, you can create a<br>new port.                                       |
| ⊙ Use the following port: LPT1: (Recommended Printer Port)                                                                                   |
| Note: Most computers use the LPT1: port to communicate with a local printer.<br>The connector for this port should look something like this: |
|                                                                                                    |
| Create a new port:<br>Type of port:                                                                                                    |
| < <u>B</u> ack <u>N</u> ext > Cancel                                                                                                    |

11. Z listy sterowników drukarek wybierz odpowiednie opcje dla **Manufacturer** oraz **Printer**. Następnie kliknij **Next**.

| Add Printer Wizard                                                                        |                                                                                                    |
|-------------------------------------------------------------------------------------------|----------------------------------------------------------------------------------------------------|
| Install Printer Software<br>The manufacturer and model                                    | determine which printer software to use.                                                                                                |
| Select the manufacturer ar<br>disk, click Have Disk. If yo<br>compatible printer software | nd model of your printer. If your printer came with an installation<br>ur printer is not listed, consult your printer documentation for |
| Manufacturer 🗠                                                                            | Printers 🔼                                                                                                    |
| Gestetner                                                                                 | Hewlett-Packard HP-GL/2 Plotter                                                                                                    |
| HP                                                                                        | ST HP 2000C                                                                                                    |
| IBM                                                                                       | HP 2500C Series PCI 5Ce                                                                                                    |
| Infotec M                                                                                 |                                                                                                    |
| This driver is digitally signed.<br><u>Tell me why driver signing is imp</u>              | windows Update Have Disk                                                                                                    |
|                                                                                           | < <u>B</u> ack <u>N</u> ext > Cancel                                                                                                    |

12. Jeżeli sterownik drukarki został już zainstalowany, zostaniesz zapytany czy chcesz go zachować czy zastąpić. Kliknij **Next**. Wprowadź nazwę dla drukarki i zaznacz, czy chcesz uczynić ją drukarką domyślną. Następnie kliknij **Next**.

- Następnie wybierz, czy chcesz udostępniać drukarkę innym użytkownikom sieci, wydrukować stronę testową (wybierz No.), itp. Wybierz odpowiedni przycisk wyboru i kliknij Next oraz Finish.
- 14. W kreatorze konfiguracji zakończ instalację, podświetlając zainstalowaną drukarkę na liście Select a Printer i kliknij Next -> Finish.

| Network Print Server Setup                                | Wizard                                                                                                    |                                                                      | × |
|-----------------------------------------------------------|----------------------------------------------------------------------------------------------------|----------------------------------------------------------------------|---|
| Welcome                                                   | Select A Printer<br>The Wizard now helps you set up the prin<br>print server. You can either select a printe<br>installed on this computer or add a new p | ter that is connected to the<br>ir that has already been<br>irinter. |   |
| Select A Print Server                                     | Select a printer from the following list                                                                                                    | Add New Printer                                                      |   |
| Change Settings                                           | Printer Name                                                                                                    | Port                                                                 |   |
| Configure Wireless<br>Configure TCP / IP<br>Save Settings | HP LaserJet 1200 Series PCL<br>Samsung ML-1750 Series<br>Canon S2008P<br>Canon MP730 Printer<br>Canon MP730 FAX                                           | LPT1:<br>LPT:PS5CD1-1<br>FILE:<br>USB001<br>USB(Canon MP730          |   |
| Select a Printer<br>Summary<br>Complete                   | To add a new printer, you need a printer<br>the driver file that you've downloaded fro                                                                    | installation CD/diskette or<br>m the Internet.                       |   |
|                                                           | < <u>B</u> ac                                                                                                    | ck <u>N</u> ext > Cancel                                             |   |

15. W systemie Windows przejdź do **start -> Printers and Faxes** i podświetl nowo zainstalowaną drukarkę.

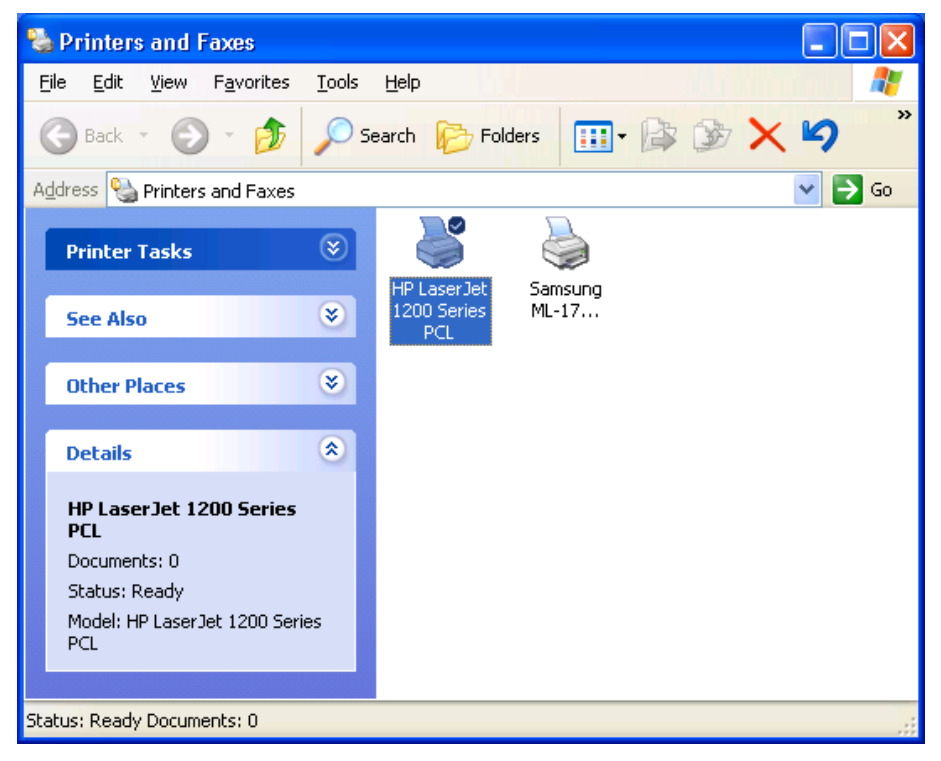

16. Kliknij prawym klawiszem myszki, wybierz **Properties -> Ports** i upewnij się, że wyświetlany jest port serwera wydruku.

| HP La              | serJet 1        | 200 Se     | eries PCL I      | Properti       | ies           |            | ?        |
|--------------------|-----------------|------------|------------------|----------------|---------------|------------|----------|
| General            | Sharing         | Ports      | Advanced         | Device         | Settings      |            |          |
|                    | HP Las          | erJet 120  | 0 Series PCI     | -              |               |            |          |
| Print to<br>checke | the followi     | ng port(s) | . Documents      | s will print t | o the first f | ree        |          |
| Port               |                 | Des        | cription         | Prir           | nter          |            | <u>^</u> |
|                    | OM3:            | Seria      | al Port          |                |               |            |          |
|                    | OM4:            | Seria      | al Port          |                |               |            |          |
| FI                 | LE:             | Print      | to File          |                |               |            |          |
| 0 υ                | SB001           | Virtu      | al printer por   | t Sam          | sung ML-1     | 750 Series | 3        |
|                    | PT:PS540        | 1-1 192    | 168.0.10,PI      | D:1 HP         | LaserJet 1    | 200 Series | F.       |
|                    |                 |            |                  |                |               |            | ~        |
| <                  |                 |            |                  |                |               | >          |          |
| A                  | dd Por <u>t</u> |            | <u>D</u> elete I | Port           | Confi         | gure Port. |          |
|                    |                 |            |                  |                |               |            |          |
| Enat               | ple bidirect    | ional sup  | port             |                |               |            |          |
| Enat               | ole printer (   | pooling    |                  |                |               |            |          |
|                    |                 |            |                  |                |               |            |          |
|                    |                 |            |                  |                |               |            |          |
|                    |                 |            | Close            |                | Cancel        | An         | olv      |
|                    |                 |            | 0.000            |                | South State   |            | P.0      |

- 17. Przejdź do General; kliknij Print Test Page, aby sprawdzić ustawienia.
- 18. Gotowe.
- Uwaga: Jeśli chcesz zainstalować kolejne porty wydruku, uruchom kreatora konfiguracji z menu Start systemu Windows: start -> All Programs -> Network Print Server -> PSWizard i powtórz procedurę instalacji.

Treść może ulec zmianie bez powiadomienia.